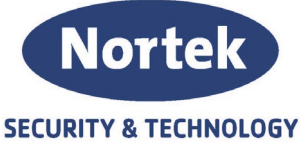

# Programmeringsveiledning automatisk test av sprinkleranlegg

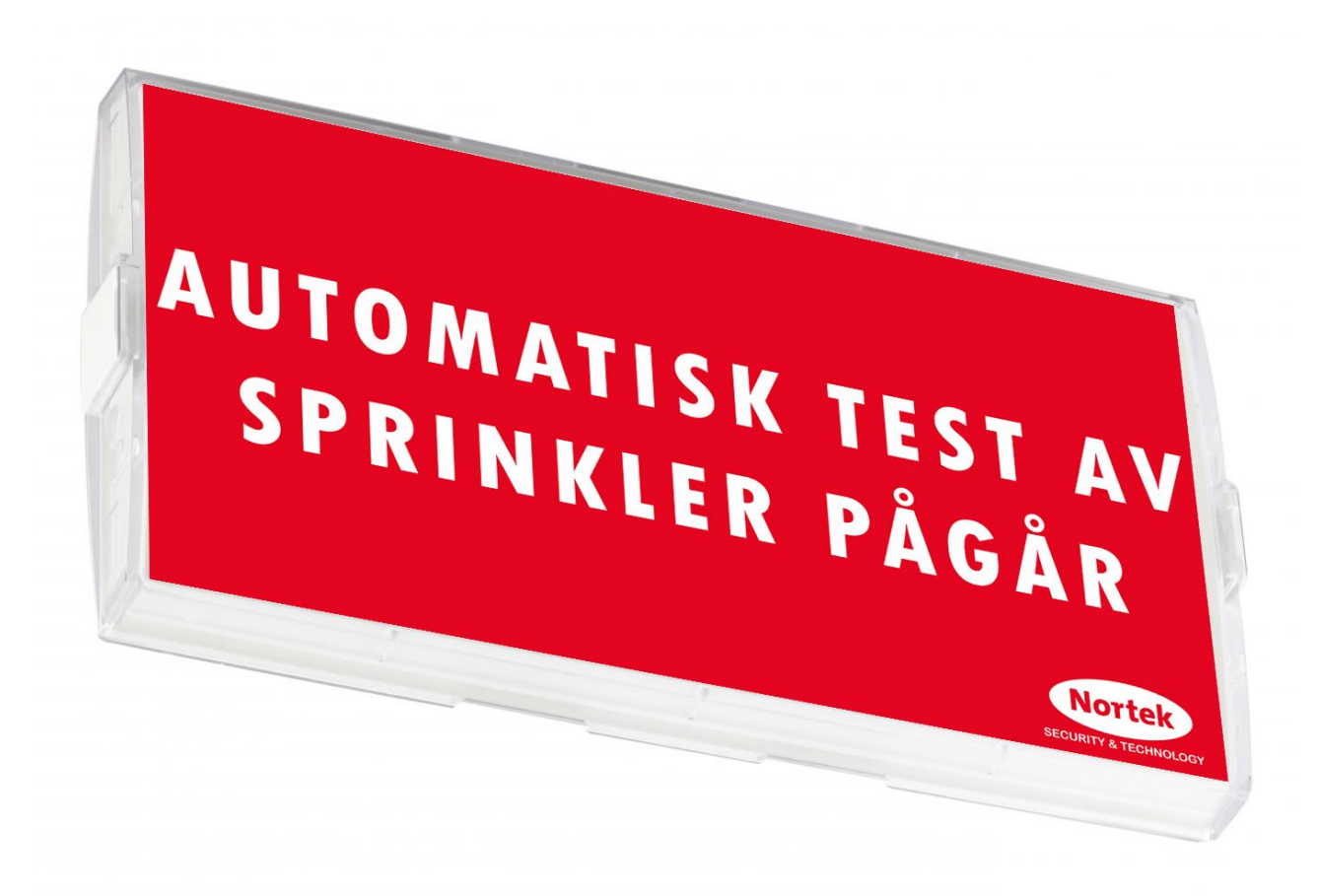

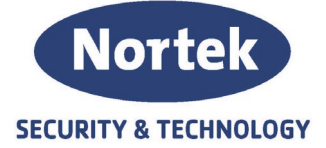

# Innhold

| ogrammering i Previdia Studio                          |
|--------------------------------------------------------|
| Action 3                                               |
| Logic Equation                                         |
| Sløyfe 5                                               |
| Output Groups                                          |
| Koblingsskjema                                         |
| Parallellkobling sprinkelvakt                          |
| Start signal fra SD-anlegg aktivering av statuslampe11 |

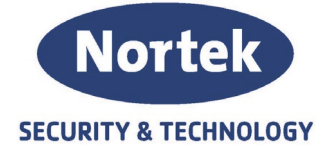

## Programmering i Previdia Studio

#### Action

1. Start med å en Action for utkobling av sprinkelsonen. Denne har ingen utkoblingstid. Husk å gi action et navn

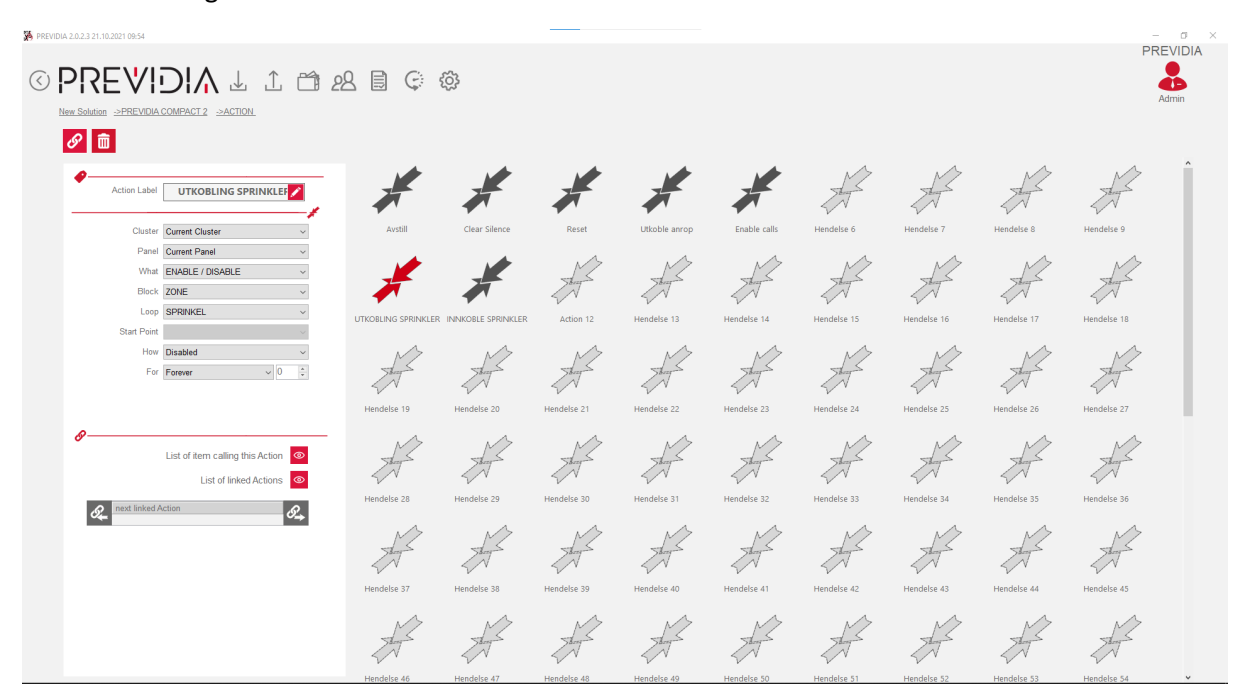

2. Lag så en Action for utkobling av sprinkelsonen. Her er settes tiden til 3 minutter. Husk å gi action et navn

| PREVIDIA 2.0.2.3 21.10.2021 09:54                                                                                                    |                     |                    |             |               |              |             |              |              | PF            |       |
|----------------------------------------------------------------------------------------------------|---------------------|--------------------|-------------|---------------|--------------|-------------|--------------|--------------|---------------|-------|
| C PREVIDIA L 1 CON                                                                                                    | 2899                | ŝ                  |             |               |              |             |              |              |               | Admin |
|                                                                                                    | Avstill             | Clear Silence      | Reset       | Utkoble anrop | Enable calls | Hendelse 6  | Hendelse 7   | Hendelse 8   | Hendelse 9    | î     |
| Bins         Courte Parel         v           What         EMABLE / DISABLE         v           Biock         ZONE         v           Loo         SPRINKEL         v | UTKOBLING SPRINKLER | INNKOBLE SPRINKLER | Action 12   | Hendelse 13   | Hendelse 14  | Hendelse 15 | Hendelse 16  | Hendelse 17  | Hendelse 18   |       |
| How Disabled ✓<br>For Set Time (min) ✓ 3 🕃                                                                                                    | Hendelse 19         | Hendelse 20        | Hendelse 21 | Hendelse 22   | Hendelse 23  | Hendelse 24 | Hendelse 25  | Hendelse 26  | Hendelse 27   |       |
| List of item calling this Action     List of linked Action     rest linked Action                                                                                     | Hendelse 28         | Hendelse 29        | Hendelse 30 | Hendelse 31   | Hendelse 32  | Hendelse 33 | Hendelse 34  | Hendelse 35  | Hendelse 36   |       |
|                                                                                                    | Hendelse 37         | Hendelse 38        | Hendelse 39 | Hendelse 40   | Hendelse 41  | Hendelse 42 | Hendelse 43  | Hendelse 44  | Hendelse 45   |       |
|                                                                                                    | Handaliza 46        | Handaliza 47       | Hendelse 48 | Hendelse 49   | Hendelte 50  | Hendelte 51 | Henrielse 52 | Henrielse 53 | Henrielte \$4 | Ĵ     |

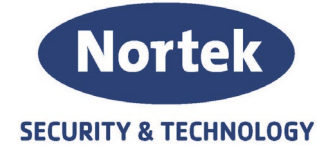

### Logic Equation

- 3. Lag så 3 stk. logic equation;
  - a. Denne ligningen er aktiv inngang på I/O som mottar start signal av automatisk test sprinkel. Eks; Point 9 Loop 2 Aktiv. Husk å gi ligningen et navn

| NA 2.0.2.3 21.10.2021 09:54                                                                                                    |                                             |                                   |                                 |                                                   |                                             |                                                 |                                   |                             |                                   |                                   |                                     |
|----------------------------------------------------------------------------------------------------|---------------------------------------------|-----------------------------------|---------------------------------|---------------------------------------------------|---------------------------------------------|-------------------------------------------------|-----------------------------------|-----------------------------|-----------------------------------|-----------------------------------|-------------------------------------|
| PREVIDIA L 1 1 22                                                                                                    |                                             | ŝ                                 |                                 |                                                   |                                             |                                                 |                                   |                             |                                   |                                   | Admir                               |
| SPRINKLER SD START                                                                                                    | <b>f(x)</b><br>Generisk alarm               | <b>f(x)</b><br>Generisk feil      | <b>f(x)</b><br>Silenced System  | <b>f(x)</b><br>Active                             | <b>f(x)</b><br>Communicator                 | <b>f(x)</b><br>Disabled                         | <b>f(x)</b><br>Avstill            | <b>f(x)</b><br>Reset        | <b>f(x)</b><br>Utkoble anrop      | f(x)<br>Logisk Funksjon 10        | <b>f</b> (sc)<br>Logisk Funksjon 11 |
| Image: Constraint of the state of the state of | <b>f(x)</b><br>SPRINKLER SD                 | <b>f(x)</b><br>Sprinkler          | <b>f(x)</b><br>Reset etter test | Communicator<br>$f(\omega)$<br>Logisk Funksjon 15 | Fault<br><i>f(xc)</i><br>Logisk Funksjon 16 | Communic.<br><i>f(sc)</i><br>Logisk Funksjon 17 | f(sc)<br>Logisk Funksjon 18       | f(x)<br>Logisk Funksjon 19  | <b>f(x)</b><br>Logisk Funksjon 20 | f(sc)<br>Logisk Funksjon 21       | <b>f(sc)</b><br>Logisk Funksjon 22  |
|                                                                                                    | START<br><i>f(sc)</i><br>Logisk Funksjon 23 | Logisk Fun                        | Sløyfe ACTIV                    | B2 SPRIN⊧<br>/E                                   | ELAUTO TEST                                 | × , (%) (%) (%) (%) (%) (%) (%) (%) (%) (%)     | <b>f(x)</b><br>Logisk Funksjon 29 | f(x)<br>Logisk Funksjon 30  | f(x)<br>Logisk Funksjon 31        | <b>f(x)</b><br>Logisk Funksjon 32 | <b>f(x)</b><br>Logisk Funksjon 33   |
| POINT 9 LOOP 2 ACTIVE                                                                                                    | <b>f(x)</b><br>Logisk Funksjon 34           | ft                                | - Logisk Funksjon 36            | OK<br>—<br>Logisk Funksjon 37                     | Logisk Funksjon 38                          | Logisk Funksjon 39                              | f(x)<br>Logisk Funksjon 40        | f(xc)<br>Logisk Funksjon 41 | <b>f(%)</b><br>Logisk Funksjon 42 | f(x)<br>Logisk Funksjon 43        | f(x)<br>Logisk Funksjon 44          |
| Validation Time (sec) 0 Sustain Time (sec) 0                                                                                                    | <b>f(x)</b><br>Logisk Funksjon 45           | <b>f(x)</b><br>Logisk Funksjon 46 | foo)<br>Logisk Funksjon 47      | f(x)<br>Logisk Funksjon 48                        | <b>f(x)</b><br>Logisk Funksjon 49           | <b>f(x)</b><br>Logisk Funksjon 50               | f(x)<br>Logisk Funksjon 51        | f(x)<br>Logisk Funksjon 52  | f(x)<br>Logisk Funksjon 53        | <b>f(x)</b><br>Logisk Funksjon 54 | <b>f(x)</b><br>Logisk Funksjon 55   |
| O - Effect     Group     Atam     Action Con No Action     Z                                                                                                    | f(x)<br>Logisk Funksjon 56                  | f(x)<br>Logisk Funksjon 57        | f(x)<br>Logisk Funksjon 58      | f(sc)<br>Logisk Funksjon 59                       | f(xc)<br>Logisk Funksjon 60                 | f(sc)<br>Logisk Funksjon 61                     | f(x)<br>Logisk Funksjon 62        | f(sc)<br>Logisk Funksjon 63 | f(x)<br>Logisk Funksjon 64        |                                   |                                     |
| Action Off No Action                                                                                                    |                                             |                                   |                                 |                                                   |                                             |                                                 |                                   |                             |                                   |                                   |                                     |

Denne logikken er sann når sone Sprinkel er utkoblet.
 Husk å gi ligningen et navn

| PREVIDIA 2.0.2.3 21.10.2021 09:54                                                                                                    |                                             |                                    |                                   |                                    |                                   |                                         |                                    |                                    |                                   |                                     | - 0 ×                             |
|----------------------------------------------------------------------------------------------------|---------------------------------------------|------------------------------------|-----------------------------------|------------------------------------|-----------------------------------|-----------------------------------------|------------------------------------|------------------------------------|-----------------------------------|-------------------------------------|-----------------------------------|
| C PREVIDIA L 1 C 22                                                                                                    |                                             | ŝ                                  |                                   |                                    |                                   |                                         |                                    |                                    |                                   |                                     | Admin                             |
| SPRINKLER UTKOBLET                                                                                                    | <b>f(x)</b><br>Generisk alarm               | <b>f(x)</b>                        | <b>f(x)</b>                       | f(x)                               | <b>f(x)</b>                       | <b>f(x)</b>                             | f(x)                               | <b>f(x)</b><br>Reset               | f(x)                              | f(sc)                               | f(x)                              |
|                                                                                                    | <b>f(x)</b>                                 | f(x)                               | <b>f(x)</b><br>Reset etter test   | Communicator                       | Fault                             | Communic.                               | f(xc)                              | f(x)                               | f(x)                              | f(x)                                | f(x)                              |
|                                                                                                    | START<br><i>f(sc)</i><br>Logisk Funksjon 23 | Logisk Fun                         | SPRI                              | NKEL DISABLE                       |                                   | × , , , , , , , , , , , , , , , , , , , | <b>f(x)</b><br>Logisk Funksjon 29  | <b>f(x)</b><br>Logisk Funksjon 30  | f(x)<br>Logisk Funksjon 31        | <b>f(x)</b><br>Logisk Funksjon 32   | <b>f(x)</b><br>Logisk Funksjon 33 |
| ZONE 5 DISABLE                                                                                                    | <b>f(x)</b><br>Logisk Funksjon 34           | ft Logisk Funksjon 35              |                                   | OK<br>Logisk Funksjon 37           | Logisk Funksjon 38                | Logisk Funksjon 39                      | <b>f(x)</b><br>Logisk Funksjon 40  | f(x)<br>Logisk Funksjon 41         | <b>f(x)</b><br>Logisk Funksjon 42 | f(x)<br>Logisk Funksjon 43          | <b>f(x)</b><br>Logisk Funksjon 44 |
| Validation Time (sec)         0           Sustain Time (sec)         0                                                                                                    | <b>f(x)</b><br>Logisk Funksjon 45           | f(x)<br>Logisk Funksjon 46         | <b>f(x)</b><br>Logisk Funksjon 47 | <b>f(x)</b><br>Logisk Funksjon 48  | <b>f(x)</b><br>Logisk Funksjon 49 | <b>f(x)</b><br>Logisk Funksjon 50       | <b>f(x)</b><br>Logisk Funksjon 51  | <b>f</b> (x)<br>Logisk Funksjon 52 | f(x)<br>Logisk Funksjon 53        | <b>f</b> (xc)<br>Logisk Funksjon 54 | <b>f(x)</b><br>Logisk Funksjon 55 |
| O - Effect     Group [65535     Construction of the second second s | <b>f(x)</b><br>Logisk Funksjon 56           | <b>f</b> (x)<br>Logisk Funksjon 57 | <b>ƒ(ж)</b><br>Logisk Funksjon 58 | <b>f</b> (x)<br>Logisk Funksjon 59 | <b>f(x)</b><br>Logisk Funksjon 60 | <b>f(x)</b><br>Logisk Funksjon 61       | <b>f</b> (x)<br>Logisk Funksjon 62 | <b>f</b> (x)<br>Logišk Funksjon 63 | <b>f(x)</b><br>Logisk Funksjon 64 |                                     |                                   |

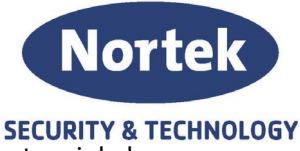

 c. Denne logikken er sann når sone Sprinkel er utkoblet og start signal test sprinkel er opphørt; Equation 13 AND (Point 9 Loop 2 Active XOR 1) Validation Time: 120 sekunder

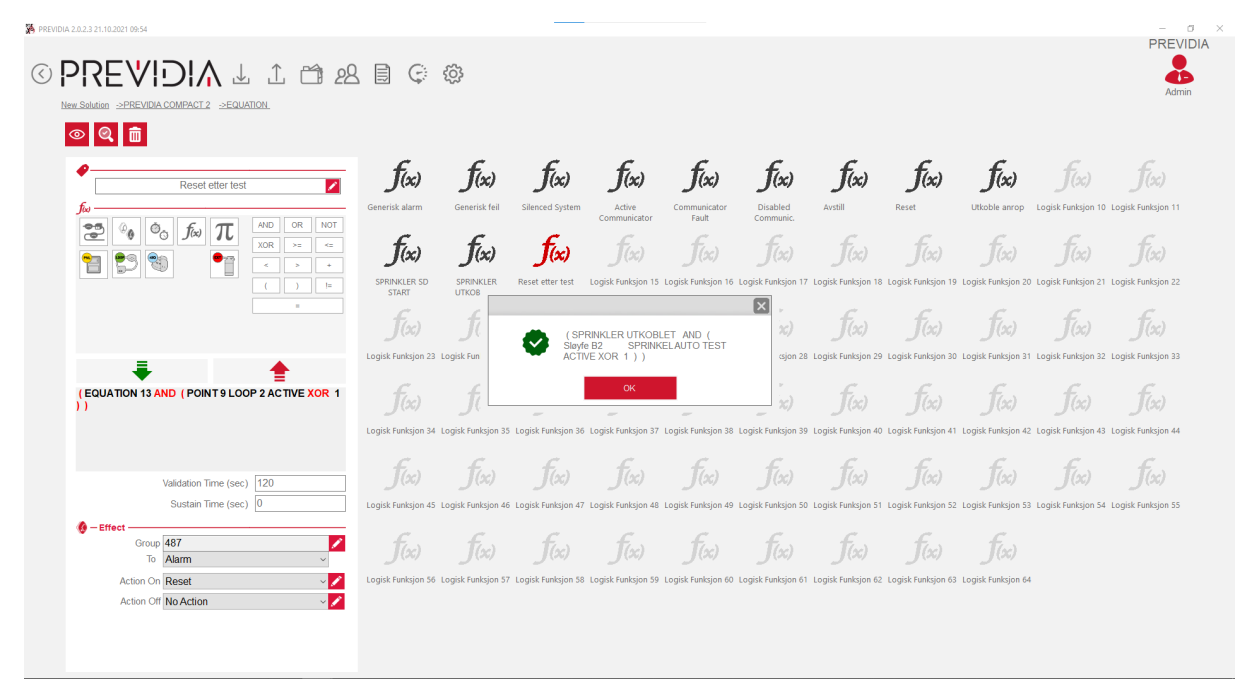

#### Sløyfe

4. I/O i sprinkelvakt.

Er det flere sprinkelvakter, gjentas samme konfigurasjonen som illustrert under.

- a. Output Type: Generic Output
- b. Alarm Pattern: ON
- c. Options:
  - i. Disable Output: Only by Type

| A 2.0.2.3 21.10.2021 09:54                   |            |                                  |                     |                                          |                    |      |                                           | - 0   |
|----------------------------------------------|------------|----------------------------------|---------------------|------------------------------------------|--------------------|------|-------------------------------------------|-------|
|                                              |            |                                  |                     |                                          |                    |      |                                           | PREVI |
| עועוצצוי⊾                                    | . î 📬      | 28 🗟 🤤 🍄                         |                     |                                          |                    |      |                                           | - Č   |
| lew Solution ->PREVIDIA COMPACT 2 ->LOO      | P ->LOOP 2 |                                  |                     |                                          |                    |      |                                           | Admin |
|                                              |            |                                  |                     |                                          |                    |      |                                           |       |
| 1 🛱 🗘 🕲 🕲 🕯                                  | 9 🗂 s      | Loop with T junctions            |                     |                                          |                    |      |                                           |       |
| SPRINKELVAKT 1                               | Address    | Description                      | Zone                | Туре                                     | Serial N°          | -    | Mode ALARM                                | ^     |
| A                                            | 001        | Alarmorgan 1                     |                     | Siren (007) (TONE)<br>Siren (007) (TONE) | 11F95E6            | -    | Warning operating No. Decallocate         |       |
|                                              | 002        | KONTOR 3                         | 2.ETG               | Smoke/Heat Detector (003)                | 11E3D5B            |      | node No Prealiarm                         |       |
| SPRINKEL V                                   | 004        | KONTOR 4                         | 2.ETG               | Smoke Detector (001)                     | 12148C4            | 6    | activation No Action V                    |       |
| Off Led Blink                                | 005        | KONTOR 5                         | 2.ETG               | Smoke/Heat Detector (003)                | 1214928            | 6    | Action on point restore No Action 🛛 🗸 🖉   |       |
| Options ———————————————————————————————————— | 006        | SPRINKELVAKT 1                   | SPRINKEL            | IN/OUT Module (008)                      | 11BE231            | 2    | Output groups Activated 480               | 1     |
|                                              | 007        | AVSTILLER                        | LEILIGHET H0101     | Micro module (009)                       | 12E355A            |      |                                           |       |
|                                              | 008        | SPRINKLER 1<br>SPRINKELAUTO TEST | AUTOMATISK ETTERSYN | IN/OUT Module (008)                      | 1141CBC<br>117CE33 |      | - Hilters                                 |       |
|                                              |            | 01101102010101201                |                     |                                          |                    | *94. | Options                                   |       |
|                                              |            |                                  |                     |                                          |                    |      |                                           |       |
|                                              |            |                                  |                     |                                          |                    |      | Output                                    |       |
|                                              |            |                                  |                     |                                          |                    |      | Output activated by 22                    |       |
|                                              |            |                                  |                     |                                          |                    |      | Output type Generic Output ~              |       |
|                                              |            |                                  |                     |                                          |                    |      | Standby Pattern OFF ~                     |       |
|                                              |            |                                  |                     |                                          |                    |      | Warning Pattern OFF ~                     |       |
|                                              |            |                                  |                     |                                          |                    |      | Prealarm Pattern OFF ~                    |       |
|                                              |            |                                  |                     |                                          |                    |      | Alarm Pattern ON ~                        |       |
|                                              |            |                                  |                     |                                          |                    |      | ▼ — Options —                             | -     |
|                                              |            |                                  |                     |                                          |                    |      | Activation List                           |       |
|                                              |            |                                  |                     |                                          |                    |      | Disable Output Only by Type ~             |       |
|                                              |            |                                  |                     |                                          |                    |      | ON Delayed (sec)                          |       |
|                                              |            |                                  |                     |                                          |                    |      | Off Silenciable                           |       |
|                                              |            |                                  |                     |                                          |                    |      | Off 🔳 On until reset                      |       |
|                                              |            |                                  |                     |                                          |                    |      | Off Log output activation                 |       |
|                                              |            |                                  |                     |                                          |                    |      |                                           |       |
|                                              |            |                                  |                     |                                          |                    |      | Off III Inverted                          |       |
|                                              |            |                                  |                     |                                          |                    |      | Off III Inverted Off III Do Not Supervise |       |

Telefon: 31 41 51 40, e-post: post@nortek.st, org.nr: 995173743, Adresse: Strandveien 2f, 3050 Mjøndalen. Utgave november 2021, versjon 001, Forbehold om trykkfeil og endringer av data.

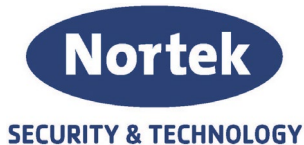

5. Ekstra I/O tilkoblet parallelt til sprinkelvakt Denne har som funksjon å motta signal fra pressostat under automatisk test av sprinkel og kvittere til SD-anlegget ved aktivering.

Er det flere sprinkelvakter, gjentas samme konfigurasjonen som illustrert under.

- a. Egen sone: Automatisk Ettersyn
- b. Mode: MONITOR
- c. Alarm Pattern: ON
- d. Options:
  - i. Do Not Supervise ON
  - ii. Self Restoring OFF
- e. Option:
  - i. Output type: Generic Output
  - ii. Alarm Pattern: ON
  - iii. Disable Output: Only by Type

| PREVIDIA 2.0.2.3 21.10.2021 09:54                    |                                                                                                    |                               |                           |                                                                                                    |         |                                   | - a ×    |
|------------------------------------------------------|----------------------------------------------------------------------------------------------------|-------------------------------|---------------------------|----------------------------------------------------------------------------------------------------|---------|-----------------------------------|----------|
| © PRE♥IDIA ⊥ ⊥ t                                     | <u>*</u> 128 🗟 🤤 🦸                                                                                                    | ž                             |                           |                                                                                                    |         |                                   | PREVIDIA |
| New Solution -> PREVIDIA COMPACT 2 -> LOOP -> LOOP 2 |                                                                                                    |                               |                           |                                                                                                    |         |                                   | Admin    |
| 1e 🗣 🕫 💿 🐨 🕶 💭 🕏                                     | Loop with T junctio                                                                                                    | ns                            |                           |                                                                                                    |         |                                   |          |
| Add                                                  | dress Description                                                                                                    | Zone                          | Туре                      | Serial N°                                                                                                    |         | HOUTOD                            | ^        |
| SPRINKLER 1 001                                      | Alarmorgan 1                                                                                                    |                               | Siren (007) (TONE)        | 11F95E6                                                                                                    | •       | Mode MONITOR                      |          |
| Q 002                                                | Alarmorgan 2                                                                                                    |                               | Siren (007) (TONE)        | 11F957C                                                                                                    |         | mode Preallarm in day mode        |          |
| AUTOMATISK ETTERSYN V                                | KONTOR 3                                                                                                    | 2.ETG                         | Smoke/Heat Detector (003) | 11E3D5B                                                                                                    | 0       | Action on Point No Action         |          |
| On Led Blink                                         | KONTOR 4                                                                                                    | 2.510                         | Smoke Detector (001)      | 1214004                                                                                                    |         | Action on point sectors No Antion |          |
| 005                                                  | SPRINKELVAKT 1                                                                                                    | SPRINKEL                      | IN/OUT Module (008)       | 118E231                                                                                                    |         |                                   |          |
| Options                                              | AVSTILLER                                                                                                    | LEILIGHET H0101               | Micro module (009)        | 12E355A                                                                                                    |         | Output groups Activated 489       |          |
| 008                                                  | SPRINKLER 1                                                                                                    | AUTOMATISK ETTERSYN           | IN/OUT Module (008)       | 1141CBC                                                                                                    | <u></u> | Filters                           |          |
| 009                                                  | SPRINKEL AUTO TEST                                                                                                    | AUTOMATISK ETTERSYN           | IN/OUT Module (008)       | 117CE33                                                                                                    | -0.1    |                                   |          |
|                                                      |                                                                                                    |                               |                           |                                                                                                    |         | Options                           | -        |
|                                                      |                                                                                                    |                               |                           |                                                                                                    |         | Output                            |          |
|                                                      |                                                                                                    |                               |                           |                                                                                                    |         |                                   |          |
|                                                      |                                                                                                    |                               |                           |                                                                                                    |         |                                   |          |
|                                                      |                                                                                                    |                               |                           |                                                                                                    |         | Output type Generic Output ~      | 1        |
|                                                      |                                                                                                    |                               |                           |                                                                                                    |         | Standby Pattern OFF ~             |          |
|                                                      |                                                                                                    |                               |                           |                                                                                                    |         | Warning Pattern OFF ~             |          |
|                                                      |                                                                                                    |                               |                           |                                                                                                    |         | Prealarm Pattern OFF ~            |          |
|                                                      |                                                                                                    |                               |                           |                                                                                                    |         | Alarm Pattern ON ~                |          |
|                                                      |                                                                                                    |                               |                           |                                                                                                    |         | ▼ — Options —                     | -        |
|                                                      |                                                                                                    |                               |                           |                                                                                                    |         | Activation List                   |          |
|                                                      | Control of the second of the second of | Disable Output Only by Type ~ | 1                         |                                                                                                    |         |                                   |          |
|                                                      |                                                                                                    |                               |                           | (10NE) 11199256<br>warr (00) 11219257<br># Defactor (003) 11219257<br># Defactor (003) 11219257<br># Defactor (003) 11219257<br># Defactor (003) 11219257<br># Defactor (003) 11219257<br># Defactor (003) 11170233<br># Defactor (003) 11170233<br># Defactor (003) 11170233<br># Defactor (004) 11170233<br># Defactor (004) 1117023<br># Defactor (004) 1117023<br># Defactor (004) 1117023<br># Defactor ( |         |                                   |          |
|                                                      | VIDIN L       L       L </td <td>Off Silenciable</td> <td></td>                                                                                                    | Off Silenciable               |                           |                                                                                                    |         |                                   |          |
|                                                      |                                                                                                    |                               |                           |                                                                                                    |         | Off III On until reset            |          |
|                                                      |                                                                                                    |                               |                           |                                                                                                    |         | Off Log output activation         |          |
|                                                      |                                                                                                    |                               |                           |                                                                                                    |         | Off Inverted                      |          |
|                                                      |                                                                                                    |                               |                           |                                                                                                    |         | Off 📲 Do Not Supervise            |          |
|                                                      |                                                                                                    |                               |                           |                                                                                                    |         | Off Single Pulse                  |          |

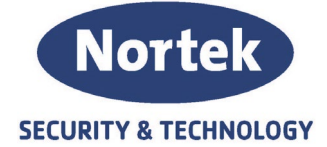

- 6. I/O for mottak av startsignal om Automatisk test av sprinkler.
  - a. Egen Sone: Automatisk Ettersyn
  - b. Mode: Monitor
  - c. Action on Point activation: Utkobling Sprinkler
  - d. Action on Point restore: Innkoble Sprinkler
  - e. Option:
    - i. Do Not Supervise: ON
    - ii. Self Restoring: ON
  - f. Option:
    - i. Output type: Generic Output
    - ii. Alarm Pattern: ON
    - iii. Disable Output: Only by Type

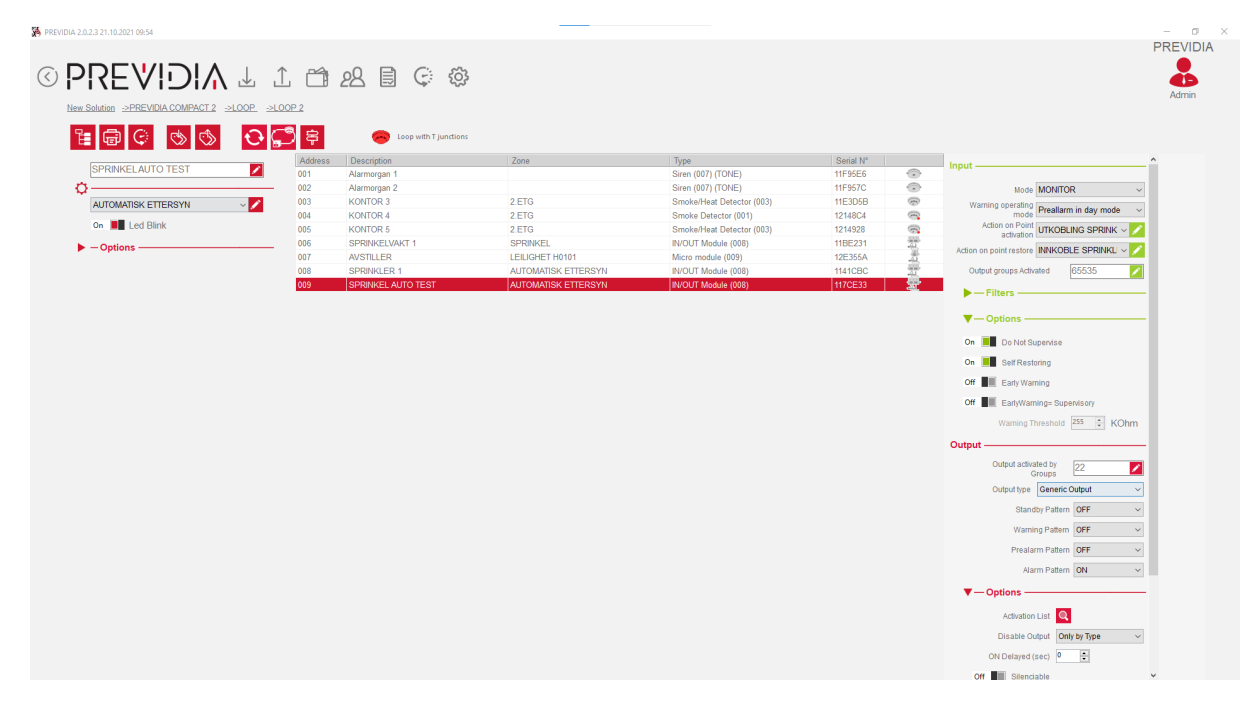

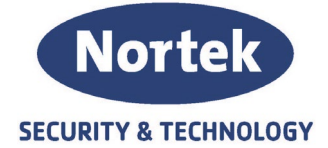

#### Output Groups

- 7. Lag en egen gruppe SPRINKLER START SD
  - a. Denne aktiveres av Logic Equation Sprinkler SD start (ref. 3a)
  - b. Gruppen skal aktivere original I/O i sprinkelvakten og I/O som mottar start signal fra SD-anlegget.

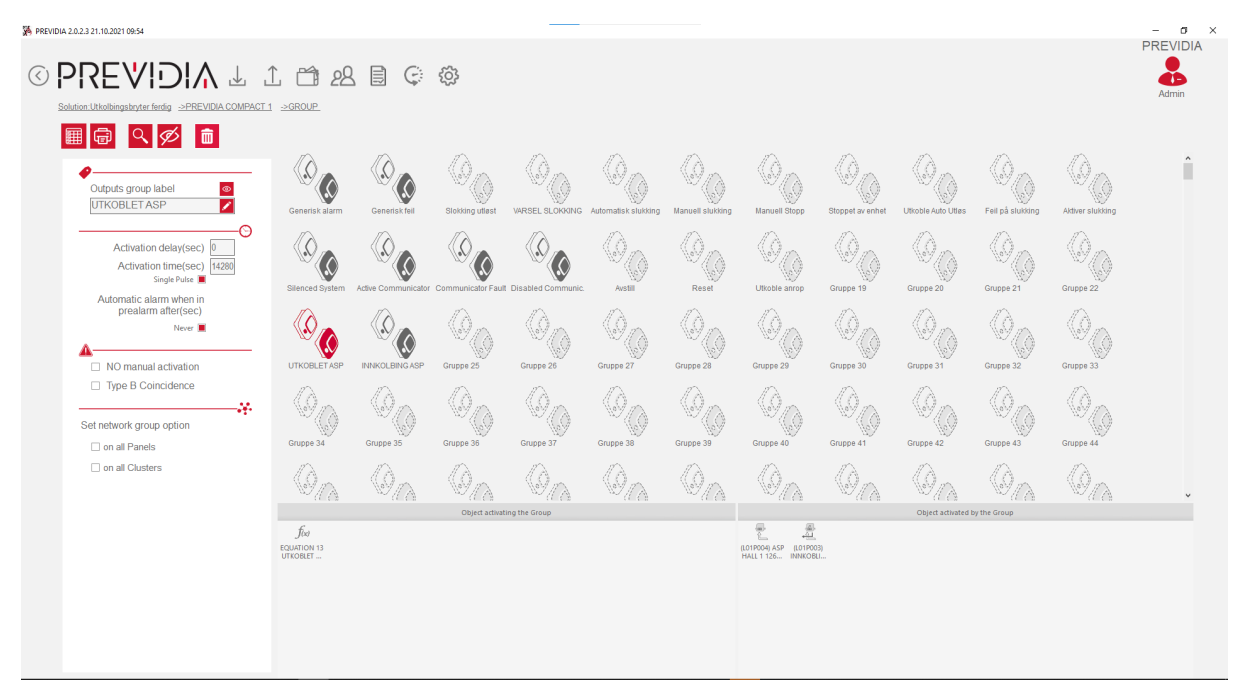

- 8. Lag en ny gruppe for automatisk test av sprinkler. Ved flere sprinkelvakter lages det egen gruppe for hver.
  - a. Gruppen blir aktivert av ekstra I/O for automatisk test av sprinkel.
  - b. Gruppen aktiverer utgangen til ekstra I/O for automatisk test av sprinkel

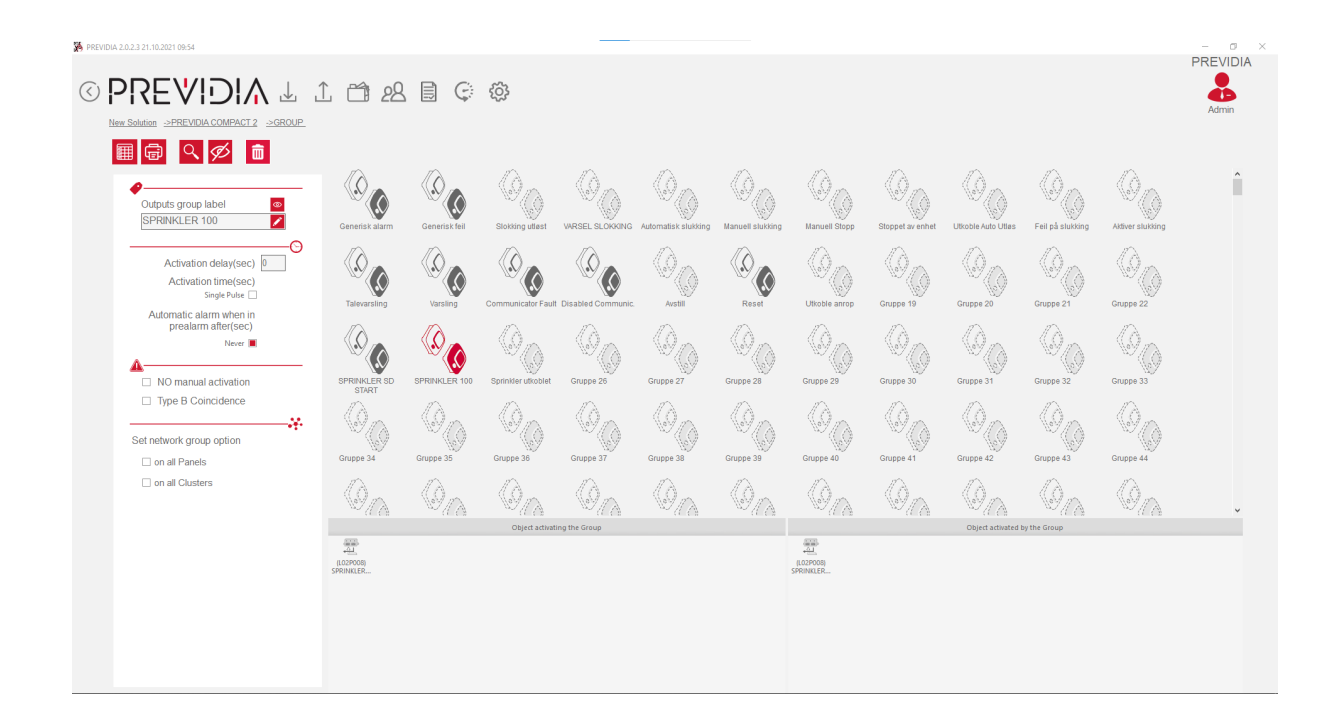

Telefon: 31 41 51 40, e-post: post@nortek.st, org.nr: 995173743, Adresse: Strandveien 2f, 3050 Mjøndalen. Utgave november 2021, versjon 001, Forbehold om trykkfeil og endringer av data.

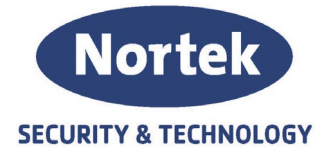

9. Gruppen for tilbakestilling er en ferdig laget gruppe for Previdia Compact.a. Gruppen blir aktivert av Logic Equation: Reset etter test (ref. 3c)

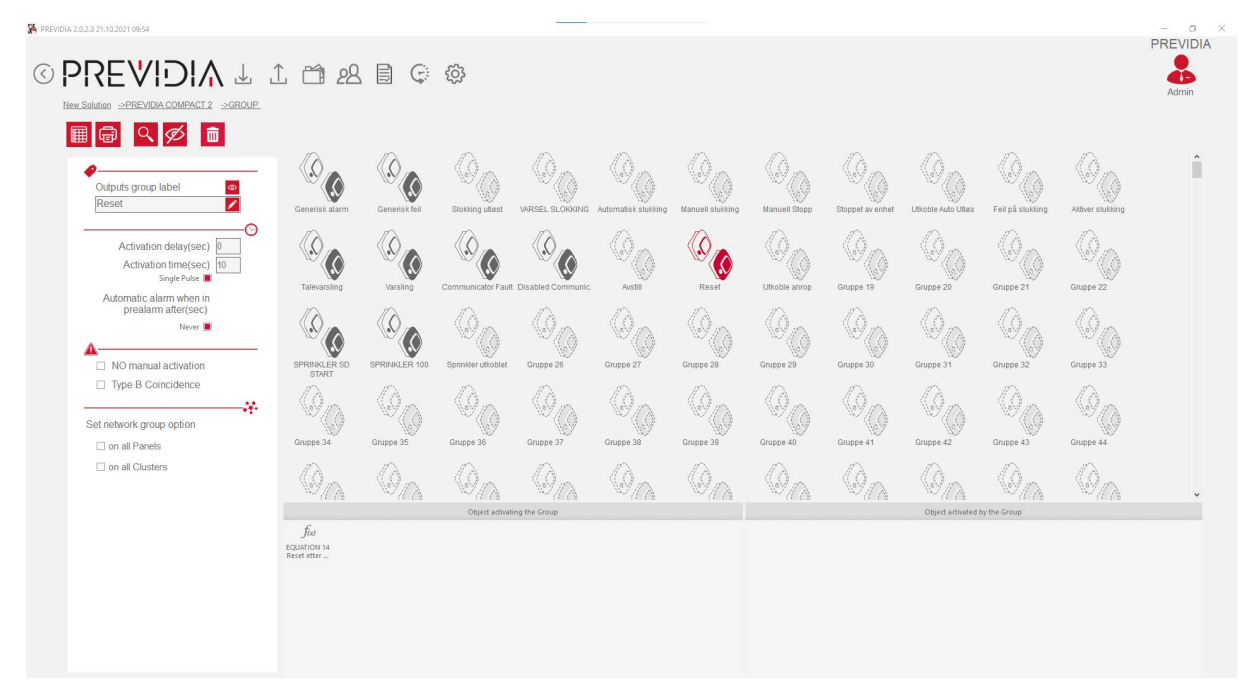

- 1. Hvordan lage Reset gruppe for Previdia MAX
  - a. Velg Gruppe17 og navngi den Reset.
  - b. Naviger deg til Action og lag en Action for tilbakestilling
  - c. Naviger det til Logic Equation, velg Equation 8 og navngi den Reset
    - i. GROUP 17 ACTIVE->Effect: Action ON; Reset

| REVIDIA L 1 1 2                                                            | 2 🗐 🗘                                      | ŝ                                                      |                                             |                                    |                                   |                                   |                                    |                                      |                                    |                                   | PRE                              |
|----------------------------------------------------------------------------|--------------------------------------------|--------------------------------------------------------|---------------------------------------------|------------------------------------|-----------------------------------|-----------------------------------|------------------------------------|--------------------------------------|------------------------------------|-----------------------------------|----------------------------------|
| © Q m<br>Reset ∠                                                           | f(x)                                       | f(x)                                                   | f(x)                                        | f(x)                               | f(x)                              | f(x)                              | f(x)                               | <b>f</b> (x)                         | f(x)                               | f(x)                              | f(x)                             |
|                                                                            | f(x)                                       | f(x)                                                   | <b>f(x)</b><br>Reset etter test             | Communicator                       | Fault                             | Communic.                         | f(x)<br>Logisk Funksjon 18         | f(x)<br>Logisk Funksjon 19           | f(x)<br>Logisk Funksjon 20         | f(x)<br>Logisk Funksjon 21        | f(xc)<br>Logisk Funksjon 2       |
|                                                                            | START<br><i>f(x)</i><br>Logisk Funksjon 23 | UTKOBLET<br>$\int (\mathcal{H})$<br>Logisk Funksjon 24 | f(x)<br>Logisk Funksjon 25                  | f(sc)<br>Logisk Funksjon 26        | f(x)<br>Logisk Funksjon 27        | f(x)<br>Logisk Funksjon 28        | f(x)<br>Logisk Funksjon 29         | f(x)<br>Logisk Funksjon 30           | f(sc)<br>Logisk Funksjon 31        | f(x)<br>Logisk Funksjon 32        | f(x)<br>Logisk Funksjon 3        |
| GROUP 17 ACTIVE                                                            | f(xc)<br>Logisk Funksjon 34                | <b>f(%)</b><br>Logisk Funksjon 35                      | <b>f(</b> 5C <b>)</b><br>Logisk Funksjon 36 | <b>f(sc)</b><br>Logisk Funksjon 37 | <b>f(x)</b><br>Logisk Funksjon 38 | f(sc)<br>Logisk Funksjon 39       | <b>f(%)</b><br>Logisk Funksjon 40  | <b>f(x)</b><br>Logisk Funksjon 41    | <b>f(%)</b><br>Logisk Funksjon 42  | <b>f(x)</b><br>Logisk Funksjon 43 | <b>f(x)</b><br>Logisk Funksjon 4 |
| Validation Time (sec) 0<br>Sustain Time (sec) 0                            | f(x)<br>Logisk Funksjon 45                 | f(x)<br>Logisk Funksjon 46                             | f(50)<br>Logisk Funksjon 47                 | <b>f(x)</b><br>Logisk Funksjon 48  | f(x)<br>Logisk Funksjon 49        | f(50)<br>Logisk Funksjon 50       | f(x)<br>Logisk Funksjon 51         | <b>f(x)</b><br>Logisk Funksjon 52    | <b>f(x)</b><br>Logisk Funksjon 5:  | f(x)<br>Logisk Funksjon 54        | f(sc)<br>Logisk Funksjon S       |
| Croup (65535     For Stand By     Action On Reset     Action Off No Action | <b>f60)</b><br>Logisk Funksjon 56          | <b>J(x)</b><br>Logisk Funksjon 57                      | <b>f</b> (x)<br>Logisk Funksjon 58          | <b>f(x)</b><br>Logisk Funksjon 59  | <b>f(x)</b><br>Logisk Funksjon 60 | <b>f(x)</b><br>Logisk Funksjon 61 | <b>f(x;)</b><br>Logisk Funksjon 62 | <b>f</b> (x)<br>E Logisk Funksjon 63 | <b>f</b> (x)<br>Logisk Funksjon 64 |                                   |                                  |

Telefon: 31 41 51 40, e-post: post@nortek.st, org.nr: 995173743, Adresse: Strandveien 2f, 3050 Mjøndalen. Utgave november 2021, versjon 001, Forbehold om trykkfeil og endringer av data.

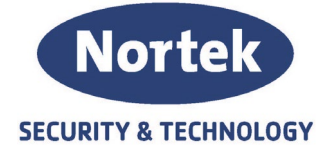

## Koblingsskjema

Parallellkobling sprinkelvakt

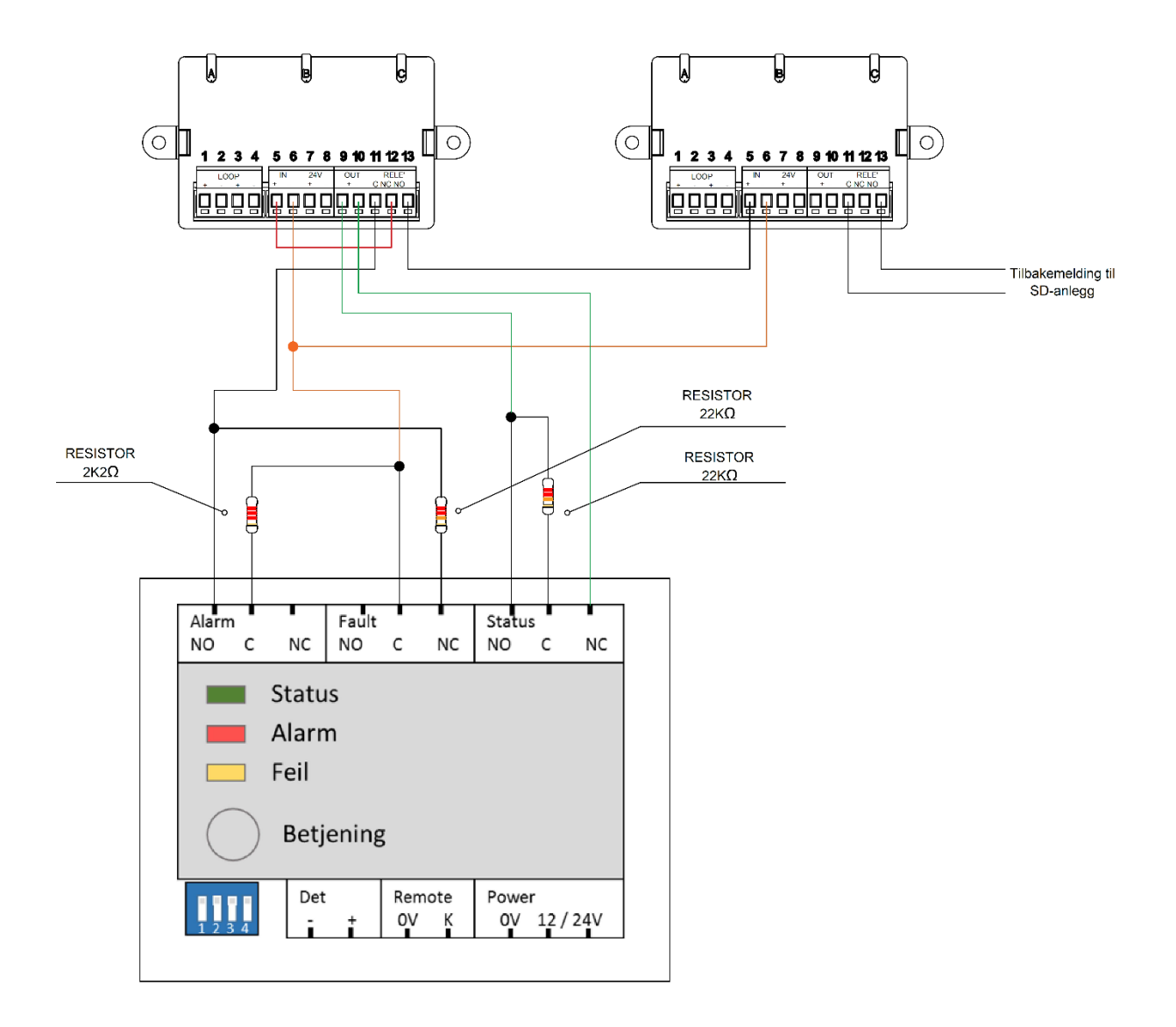

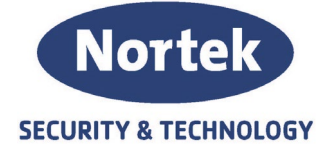

#### Start signal fra SD-anlegg aktivering av statuslampe

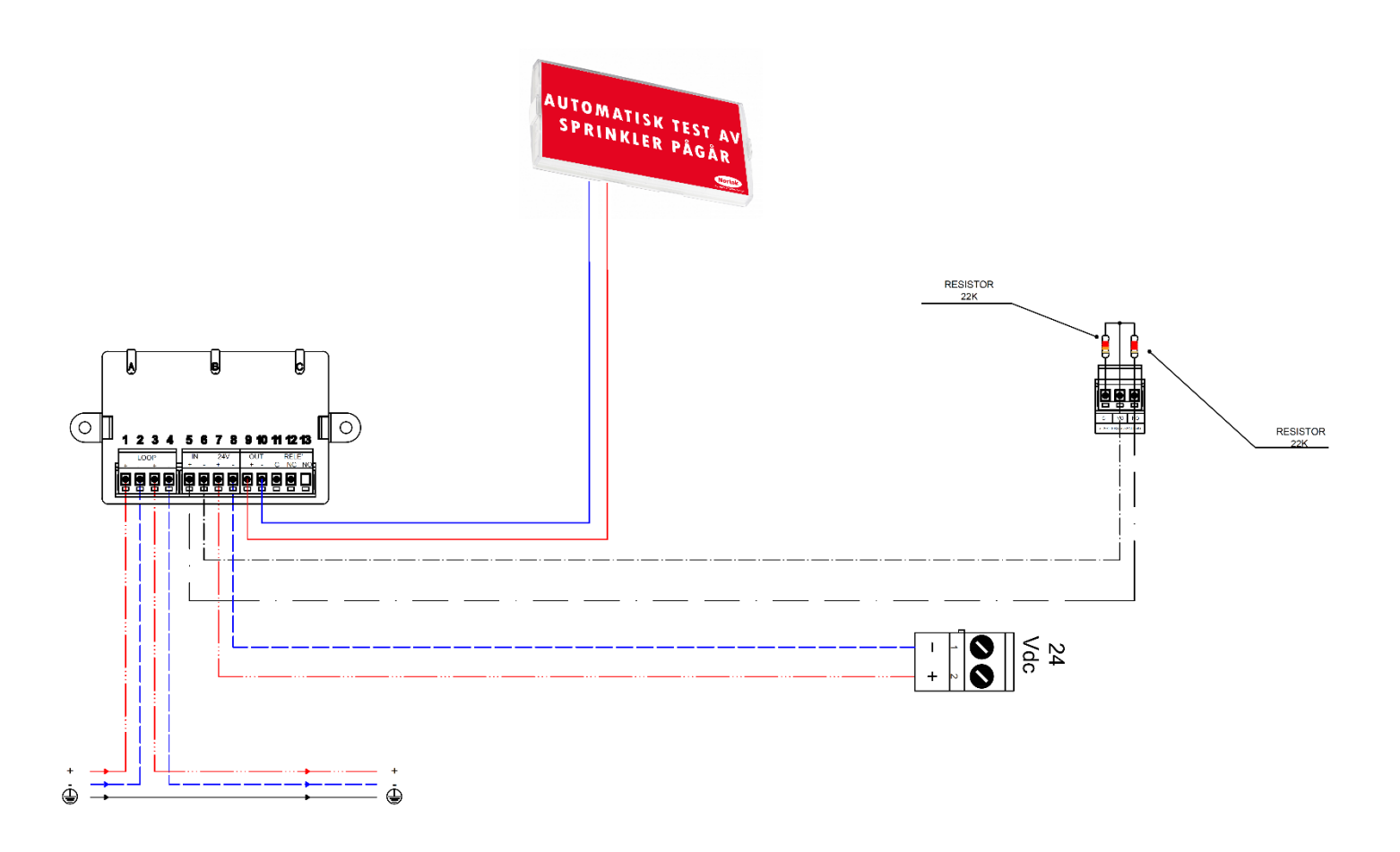